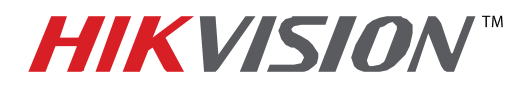

## **TECHNICAL BULLETIN**

| Title:           | Changing DVR/NVR Password            |          |     |       |   |
|------------------|--------------------------------------|----------|-----|-------|---|
| Date:            | 01/05/2015                           | Version: | 1.0 | Pages | 2 |
| Product:         | All current Hikvision DVR/NVR models |          |     |       |   |
| Action Required: | Information only                     |          |     |       |   |

To successfully change the default password on a Hikvision DVR/NVR, please go to:

## **MENU→SYSTEM CONFIGURATION**

| Main Mer       | nu            |                         |
|----------------|---------------|-------------------------|
|                | n.            | Playback                |
|                | 1             | File Management         |
|                |               | Recording Configuration |
|                | - Contraction | Cameras Setup           |
|                | Ţ,            | System Configuration    |
|                | Ţ.            | Maintenance             |
|                | ,             | System Information      |
|                |               |                         |
| 🔒 💄 User:admin |               | Ő                       |

Then go to USER and highlight the desired user

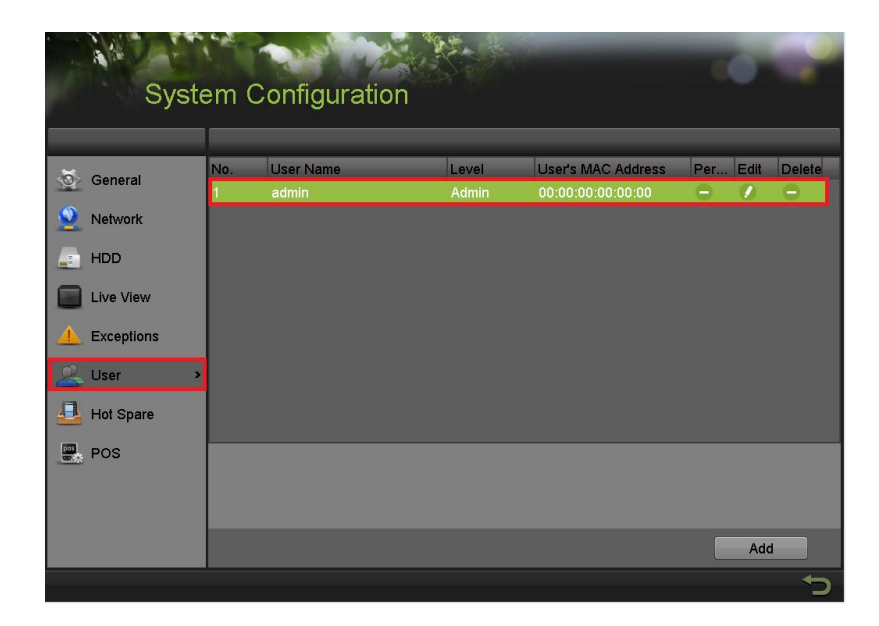

- 1 -Hikvision USA, Inc. 908 Canada Court, Industry, CA 91748 Phone: 909-895-0400 Fax: 909-595-0788 Email: techsupport@hikvisionusa.com Website: http://www.hikvision.com

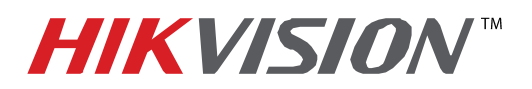

## **TECHNICAL BULLETIN**

| Title:           | Changing DVR/NVR Password            |          |     |       |   |
|------------------|--------------------------------------|----------|-----|-------|---|
| Date:            | 01/05/2015                           | Version: | 1.0 | Pages | 2 |
| Product:         | All current Hikvision DVR/NVR models |          |     |       |   |
| Action Required: | Information only                     |          |     |       |   |

Afterwards, press the **EDIT** button **EDIT**. The **"EDIT USER"** window will appear. Follow the following steps:

- 1. Enter the current password.
- 2. Check the "CHANGE PASSWORD" box.
- 3. Enter the new password.
- 4. Confirm the new password (to avoid typos).
- 5. Press OK.

| Syst                |                                         |                        |                 |
|---------------------|-----------------------------------------|------------------------|-----------------|
|                     |                                         | Edit User              |                 |
| 🥸 General           | User Name<br>Old Password               | admin                  | Per Edit Delete |
| 2 Network           | Change Password                         |                        |                 |
| HDD                 | Confirm                                 |                        |                 |
| Live View           | User's MAC Address<br>User's IP Address | 00 :00 :00 :00 :00 :00 |                 |
| <b>A</b> Exceptions |                                         |                        |                 |
| 👱 User              |                                         |                        |                 |
| Hot Spare           |                                         |                        |                 |
| POS                 |                                         |                        |                 |
|                     |                                         | OK Cancel              |                 |
|                     |                                         |                        |                 |
|                     |                                         |                        | Add             |
|                     |                                         |                        | C               |